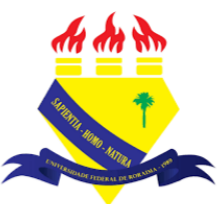

UNIVERSIDADE FEDERAL DE RORAIMA NÚCLEO DE EDUCAÇÃO A DISTÂNCIA UNIVERSIDADE ABERTA DO BRASIL

## QUESTIONÁRIO

(Parte integrante do Manual sobre Tutoriais da Versão 3.9 do Moodle)

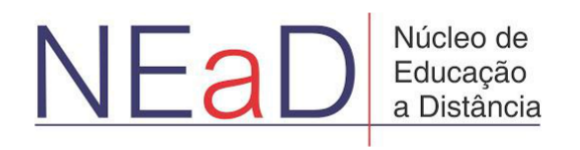

BOA VISTA/RR 2020 O questionário é muito útil para avaliar os alunos de forma formativa ou somativa, com perguntas para as quais existem respostas especificadas.

Para se ativar um questionário, primeiro é preciso ativar a edição clicando no botão **Ativar Edição**.

| AVA-NEaD/UFRR 🔹 🔽 🗸 Esse curso 👻                                                                                                    | Português - Brasil (pt_br) 🔻 | 🛕 🍺 Luis Henrique 📿 💌 📩 |
|----------------------------------------------------------------------------------------------------|------------------------------|-------------------------|
| Ativar Edição<br>Sala Tutorial<br>Painel Meus cursos Sala Tutorial 2020.2                                                                                                    |                              | 1 Blocos do Curso       |
| Geral<br>Constant Avisos<br>Constant Avisos |                              | S<br>S                  |
| https://ensino.neadufrr.br/ava/course/view.php?id=190&sesskey=EoOEDjGBhK&edit=on                                                                                                    |                              |                         |

Após clicar no botão Ativar Edição, basta clicar no botão Adicionar uma atividade ou recurso para abrir o seletor de atividades.

| AVA-NEaD/UFRR 🖉 🕐 Meus cursos 🔻 Esse curso 🔻 Português - Brasil (pt_br) 🔻 | 🜲 🍺 Luis Henrique 🔍 👻                |
|---------------------------------------------------------------------------|--------------------------------------|
| Vídeo listening S 5.9Mb Arquivo de vídeo (MP4)                            | Editar 👻 🗹                           |
| listening english                                                         |                                      |
|                                                                           | + Adicionar uma atividade ou recurso |
| 🕈 tópico tutorial 🍬                                                       | Editar 👻                             |
| 🕈 📄 atividade 1 🖋                                                         | Editar 👻 💽                           |
| 🕂 🦷 fórum tutorial 🖋                                                      | Editar 🔻 🛔 📝                         |
| 🕈 🚽 questionário tutorial 🖋                                               | Editar 👻 🛓 📝                         |
| questionário para o tutorial                                              |                                      |
| 🕂 👃 Teste 🖋                                                               | Editar 🔻 🛔 📝                         |
|                                                                           | + Adicionar uma atividade ou recurso |
|                                                                           | <b>©</b>                             |

Com o seletor de atividades já aberto, basta clicar na opção onde está localizado o **Questionário**. No lado direito aparecerá uma breve descrição da atividade ou recurso selecionado. Para adicionar o Questionário, basta clicar no botão Adicionar.

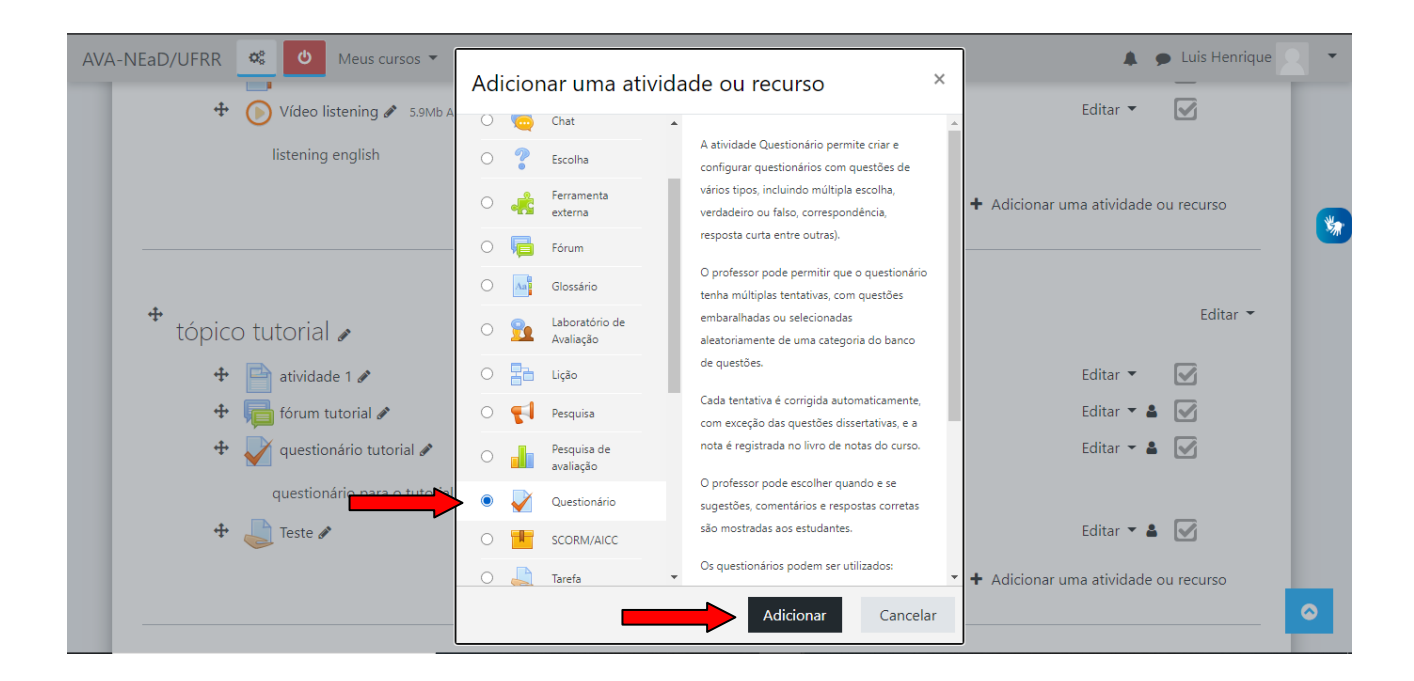

Na página para adicionar o Questionário, aparecerão os campos Nome (obrigatório) e Descrição (opcional), além de uma opção de **Exibir descrição na página do curso**, que poderá ser ativada ou não.

| A-NEaD/UFRR 📽 Meus d | cursos ▼ Esse curso ▼ Português - Brasil (pt_br) ▼                                                       | 🜲 🍺 Luis Henrique 🔍 🔹                                                                                                    |
|----------------------|----------------------------------------------------------------------------------------------------|----------------------------------------------------------------------------------------------------|
| Sala Tutorial        |                                                                                                    |                                                                                                    |
| Painel Meus cursos   | Sala Tutorial 2020.2 🔪 Tópico 6 🔪 Adicionando um(a) novo(a) Questionário em Tópico 6                     |                                                                                                    |
|                      |                                                                                                    |                                                                                                    |
| 🛛 Adicionando        | um(a) novo(a) Questionário em Tópico 60                                                                  | <b>*</b>                                                                                                    |
| ▼ Geral              |                                                                                                    | Expandir tudo                                                                                                    |
| Nome                 | 0                                                                                                    |                                                                                                    |
| Descrição            |                                                                                                    |                                                                                                    |
|                      |                                                                                                    |                                                                                                    |
|                      |                                                                                                    |                                                                                                    |
|                      |                                                                                                    |                                                                                                    |
|                      |                                                                                                    |                                                                                                    |
|                      |                                                                                                    |                                                                                                    |
|                      | <ul> <li>Exibir descrição na página do curso 👔</li> </ul>                                                |                                                                                                    |
|                      | A-NEaD/UFRR Constant<br>Sala Tutorial<br>Painel Meus cursos<br>Adicionando<br>Geral<br>Nome<br>Descrição | A-NEaD/UFR Constrained and the second of the second of the |

Abaixo também haverá algumas opções para o questionário como Nota, Layout, Comportamento da questão, Opções de revisão, Aparência, Restrições extras nas tentativas, *Feedback* geral, Configurações comuns de módulos, Restringir acesso, Conclusão de atividades no curso, Marcadores e Competências.

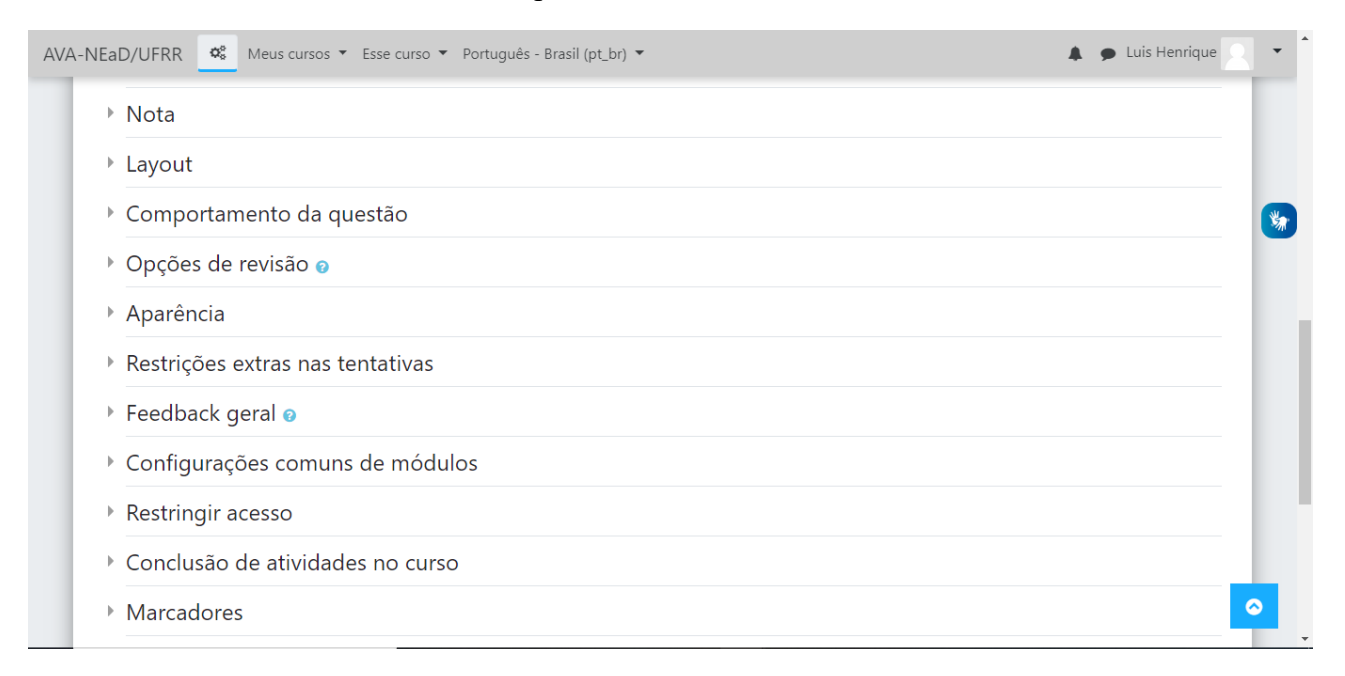

## Após terem sido inseridas as configurações desejadas, basta clicar no botão Salvar e mostrar.

| IEaD/UFRR<br>▶ Restringir acesso                                                                                                    | 4 9                                                                           | Luis Henrique |
|----------------------------------------------------------------------------------------------------|-------------------------------------------------------------------------------|---------------|
| <ul> <li>Conclusão de atividades no curso</li> </ul>                                                                                                    |                                                                               |               |
| Marcadores                                                                                                    |                                                                               |               |
| Competências                                                                                                    |                                                                               |               |
| Salvar e voltar ao curso Salvar e mostrar                                                                                                    | Cancelar                                                                      |               |
|                                                                                                    |                                                                               |               |
| Este formulário contém campos obrigatórios marcados com 🛿 .                                                                                                    | •                                                                             |               |
| Este formulário contém campos obrigatórios marcados com 🕕 .<br>Você acessou como <u>Luis Henrique (Sair)</u>                                                                                          | NEaD/UFRR                                                                     |               |
| Este formulário contém campos obrigatórios marcados com ① .<br>Você acessou como <u>Luis Henrique (Sair)</u><br><u>Sala Tutorial 2020.2</u><br>① <u>Documentação de Moodle relativa a esta página</u> | NEaD/UFRR                                                                     |               |
| Este formulário contém campos obrigatórios marcados com ① .<br>Você acessou como <u>Luis Henrique (Sair)</u><br><u>Sala Tutorial 2020.2</u><br>① <u>Documentação de Moodle relativa a esta página</u> | NEaD/UFRR<br>http://www.nead.ufrr.br<br>nead@ufrr.br<br>0 (95) 3621-3163<br>f |               |

Após clicar no botão **Salvar e mostrar** aparecerá uma página, conforme a imagem abaixo, onde se pode ver, no lado direito superior da tela, o botão em forma de uma **engrenagem** e, mais abaixo ao centro, os botões **Editar questionário** e **Voltar ao curso**.

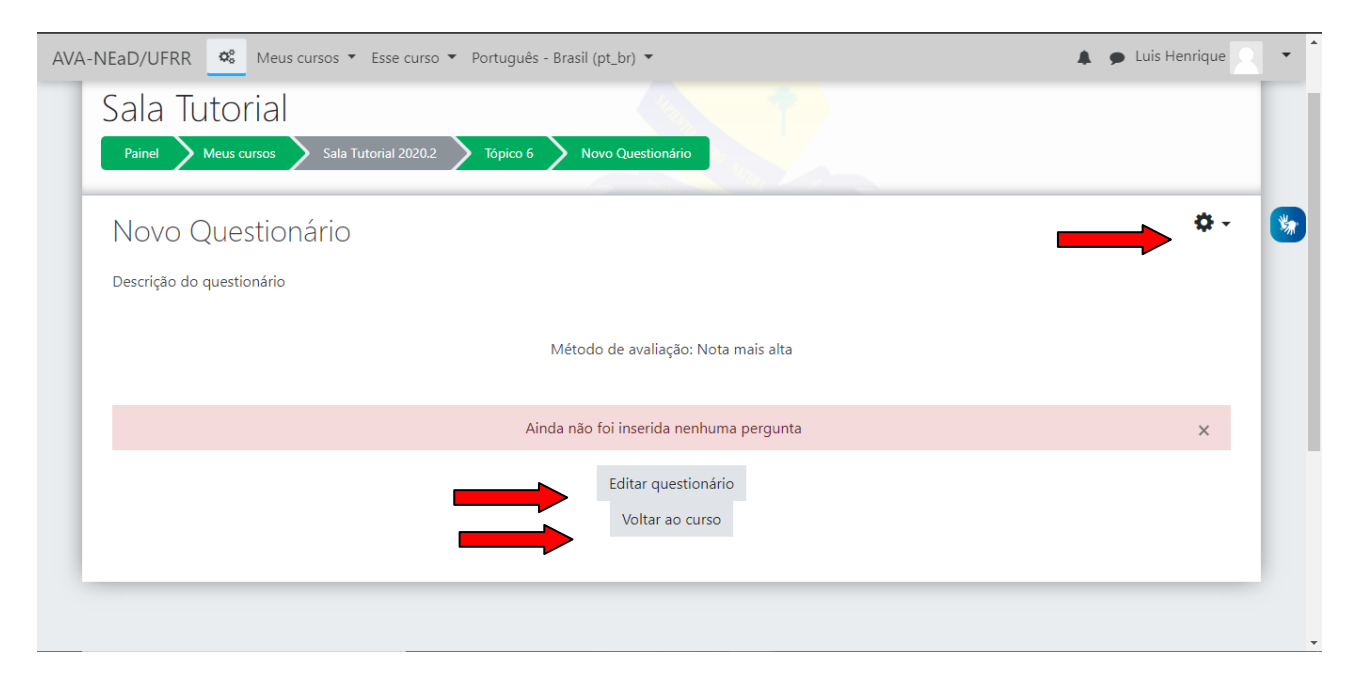

Ao clicar no botão da **engrenagem**, aparecerão algumas opções como mostrado nas imagens abaixo.

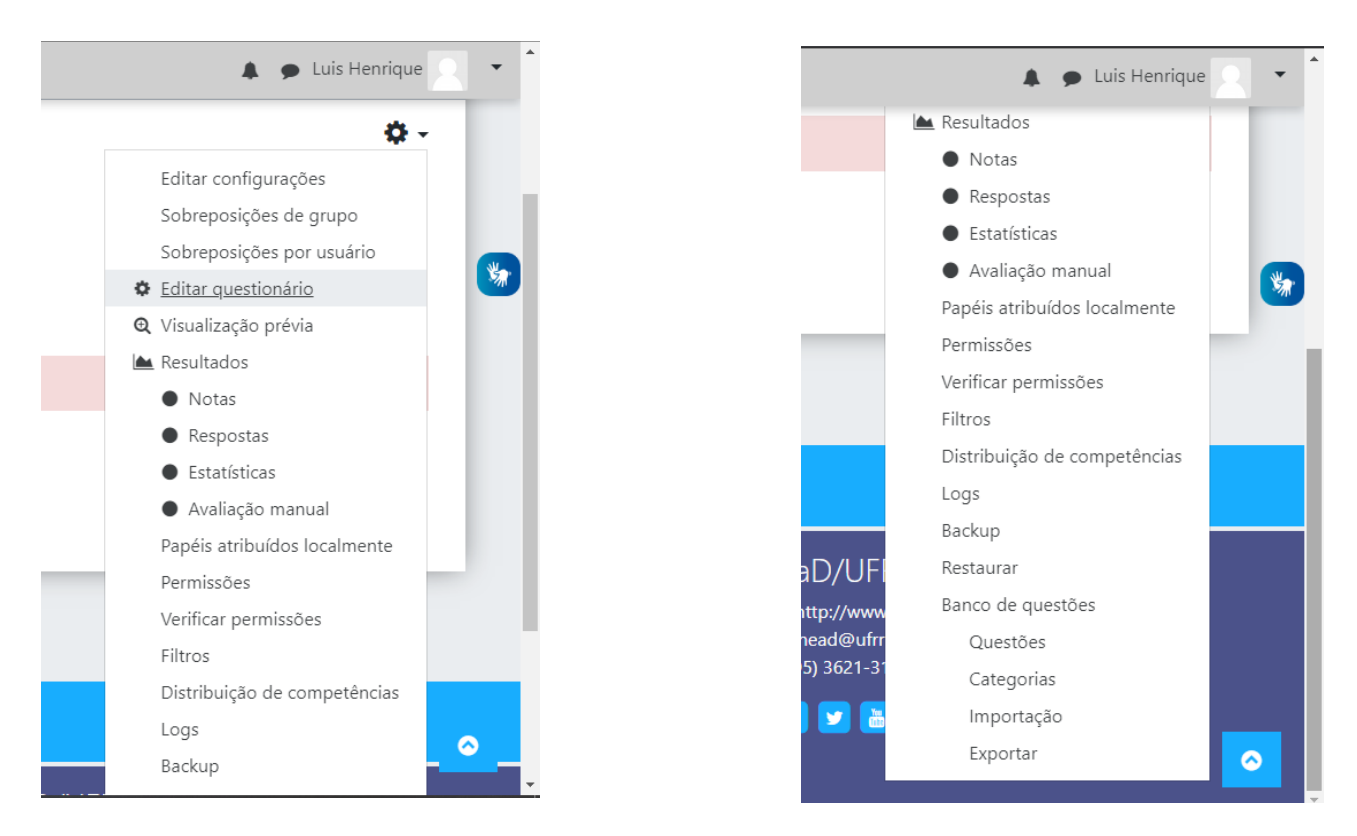

Se clicarmos no botão **Editar questionário**, iremos acessar a página da figura abaixo, onde é possível inserir uma nota máxima para o questionário e, também, selecionar a opção de **Misturar as questões** e, logo abaixo, temos a opção **Adicionar**.

| 🜲 🍺 Luis Henrique 🔍 👻                 |
|---------------------------------------|
|                                       |
| ***                                   |
| Nota máxima 10,00 Gravar              |
| Total de avaliações: 0,00             |
| ☐ Misturar as questões  Ø Adicionar ▼ |
|                                       |
|                                       |
|                                       |
|                                       |
|                                       |

Ao clicar no botão Adicionar aparecerão as opções de adicionar uma nova questão, adicionar do banco de questões ou adicionar uma questão aleatória.

| AVA-NEaD/UFRR 💁 Meus cursos 🔻 Esse curso 👻 P | ortuguês - Brasil (pt_br) 🔻 | 🜲 🍺 Luis Henrique 🔍 👻     |
|----------------------------------------------|-----------------------------|---------------------------|
| Painei Meus cursos Saila Tutoriai 2020.2     |                             |                           |
| Editando questionário: Novo                  | Questionário                |                           |
| Perguntas: 0   Este questionário está aberto |                             | Nota máxima 10,00 Gravar  |
| Repaginar Selecione multiplas questões       |                             | Total de avaliações: 0,00 |
|                                              |                             | 🗌 Misturar as questões 🍘  |
|                                              |                             | Adicionar 👻               |
|                                              |                             | + uma nova questão        |
|                                              |                             | + do banco de questões    |
|                                              |                             | + uma questão aleatória   |
|                                              |                             |                           |
|                                              |                             |                           |
|                                              |                             |                           |
|                                              |                             |                           |
|                                              |                             |                           |
| 🔫 Página Wiki                                | Seguir para 💠               |                           |

Caso a opção Adicionar do banco de questões tenha sido selecionada, o usuário será encaminhado até a página descrita abaixo, onde ele poderá filtrar as perguntas por categorias e por tags. Há também as opções para mostrar questões de subcategorias e exibir questões antigas. Para adicionar uma questão, basta clicar no ícone de + localizado no lado esquerdo da pergunta ou marcar as questões que se deseja adicionar e então clicar no botão Adicionar perguntas selecionadas para o quis. No lado direito de cada questão, existe uma lupa que pode ser usada para pré-visualizar a questão.

| AVA-N |                                                                                        | - 0              | • |
|-------|----------------------------------------------------------------------------------------|------------------|---|
|       | Selecione uma categoria: Padrão para Sala Tutorial 2020.2 (9) 🗢                        |                  |   |
| _     | A categoria padrão para as questões compartilhadas no contexto 'Sala Tutorial 2020.2'. |                  |   |
|       | Nenhum filtro de tag aplicado                                                          |                  |   |
| (     | Filtrar por tags 🔻                                                                     |                  |   |
|       |                                                                                        |                  | * |
|       | Opçoes de pesquisa ♥<br>✔ Também mostrar questões de subcategorias                     |                  |   |
|       | □ Também exibir questões antigas                                                       |                  |   |
|       | □T <sup>▲</sup> Questão                                                                |                  |   |
|       | + 🗆 🗐 test test                                                                        | ۹                |   |
|       | + 🗌 📄 texto escreva um texto                                                           | <mark>ع ٥</mark> |   |
|       | + 🗋 🗰                                                                                  | 2                |   |
|       | + 🛛 📴 Quanto é 1+1? https://www.youtube.com/watch?v=2vdAlfumI8A breve texto questão    | 2                |   |
|       | + □:= soma https://www.youtube.com/watch?v=2vdAlfumI8A Quanto é 1 + 1?                 | a l              |   |
|       | + 🗆 Roraima Qual a capital de Roraima?                                                 | a l              |   |
|       | + 🗆 seu nome qual o seu nome 🛛                                                         | 2                |   |
|       | + D •• test test 0                                                                     | 2                |   |
|       | + 🗆 💀 tutorial Boa Vista é a capital de Roraima?                                       | a l              |   |
|       | Adicionar perguntas selecionadas para o quiz                                           |                  |   |

Caso a opção Adicionar uma nova questão tenha sido selecionada, aparecerá um pequeno menu para que se escolha o tipo de questão para ser adicionada.

| Escolha ur                                                                                                    | m tipo de questão para adicionar                                                                                                    | ×                                     | Esc                                  | olh                                                                               | a um tipo de c                                                                                                    | questão para adicionar 🛛 ×                                                        |
|----------------------------------------------------------------------------------------------------|----------------------------------------------------------------------------------------------------|---------------------------------------|--------------------------------------|-----------------------------------------------------------------------------------|----------------------------------------------------------------------------------------------------|-----------------------------------------------------------------------------------|
| S Calcular<br>S Calcular<br>S Calc | Permite a seleção de simples ou múltiplas<br>respostas de uma lista pré definida.<br>tipla escolha<br>dadeiro/Falso<br>ociação<br>osta curta<br>nérico<br>ertação<br>star e soltar<br>re o texto<br>siste e solta na<br>gem<br>ociação de<br>ostata curta<br>tória<br>ulado | orial 2020<br>O: N<br>berto<br>estões | 0<br>0<br>0<br>0<br>0<br>0<br>0<br>0 | +<br>:?:<br>2:?<br>2:?<br>-<br>::<br>::<br>::<br>::<br>::<br>::<br>::<br>::<br>:: | Associação de<br>resposta curta<br>aleatória<br>Calculado<br>Cálculo simples<br>Escolha as<br>palavras que<br>faltam<br>Marcadores<br>"arrasta e solta"<br>Múltipla escolha<br>calculada<br>Respostas<br>embutidas (cloze)<br>Descrição | Permite a seleção de simples ou múltiplas<br>respostas de uma lista pré definida. |

Caso o tipo escolhido tenha sido a opção **Múltipla escolha**, por exemplo, aparecerão as opções de **selecionar a categoria**, **nome da questão** e o **texto da questão**, como mostrado na figura abaixo.

| AVA-NEaD/UFRR 🍄 Meus cursos 🔻 Esse c | urso ▼ Português - Brasil (pt_br) ▼    | 🜲 🍺 Luis Henrique 🔍 👻 📩 |
|--------------------------------------|----------------------------------------|-------------------------|
| Adicionando uma quest                | ão de múltipla escolhao                |                         |
| ▼ Geral                              |                                        | Expandir tudo           |
| Categoria                            | Padrão para Sala Tutorial 2020.2 (9) 🗢 | *                       |
| Nome da questão 🧕                    |                                        |                         |
| Texto da questão 🛛 🜖                 | 1 A ▼ B I ☵ ☵ % % 届 @ @ M @ H+P        |                         |
|                                      |                                        |                         |
|                                      |                                        |                         |
|                                      |                                        |                         |
|                                      |                                        |                         |
|                                      |                                        |                         |
|                                      |                                        |                         |

Abaixo dessas opções também haverá a opção de Marcação padrão, *Feedback* geral, Número ID (ID number), Uma ou múltiplas respostas (que se pode escolher quantas resposta estão corretas), além da possibilidade de Misturar as opções e, por fim, o tipo de caractere que se deseja numerar as questões.

| 3 1                         | 0 | 1                       |     |
|-----------------------------|---|-------------------------|-----|
| Feedback geral              | 0 |                         |     |
|                             |   |                         |     |
|                             |   |                         |     |
| ID number                   | 0 |                         |     |
| Uma ou múltiplas respostas? |   | Apenas uma resposta 🕈   |     |
|                             |   | ☑ Misturar as opções? 👔 |     |
|                             |   |                         | - 1 |

Na parte das Respostas, é possível escrever o conteúdo da opção, a porcentagem que a devida opção contará para a nota e um F*eedback* para a questão (opcional).

| AVA-NEaD/UFRR 🌼 Meus cursos 🔻 Esse | curso ▼ Português - Brasil (pt_br) ▼     | 🜲 🍺 Luis Henrique 📿 👻 |
|------------------------------------|------------------------------------------|-----------------------|
| <ul> <li>Respostas</li> </ul>      |                                          |                       |
| Escolha 1                          | 1 A ▼ B I ≔ ⊨ % % ⊠ ₽ ₽ ₽ ₽ ₽ ₽          |                       |
|                                    | Opção1                                   |                       |
| Nota                               | 100% +                                   |                       |
| Feedback                           | <b>↓</b> A • B I ≔ ⊨ % % ⊠ ₽ ₽ ₽ ₽ ₽ ₽ ₽ |                       |
|                                    |                                          | -*<br>//              |
|                                    |                                          |                       |
| Escolha 2                          | 1 A ▼ B I ☷ ☷ % % ☎ ₪ ₪ ₺ ₪ ₺ н₽         |                       |
|                                    | Opção 2                                  | *<br>//               |
| Nota                               | Nenhum +                                 |                       |
| Feedback                           | Ĩ A ▼ B I ☷ ☷ % % ☎ ₪ № ₪ ₡ н₽           |                       |
|                                    |                                          |                       |
|                                    |                                          |                       |

Na parte inferior das Respostas, aparecerão outros botões com opções para **adicionar mais três escolhas**, como demonstrado na figura abaixo, que são: *Feedback* combinado, Múltiplas tentativas e Tags. Caso a edição já tenha sido concluída, basta pressionar o botão **Salvar mudanças** que a questão será salva e o usuário será encaminhado para a página inicial do questionário.

| AVA-NEaD/UFRR 🏾 🎕 Meus cursos 🔻 Esse      | e curso ▼ Português - Brasil (pt_br) ▼ | 🜲 🍺 Luis Henrique 🔍 👻 |
|-------------------------------------------|----------------------------------------|-----------------------|
| Nota                                      | Nenhum 🗢                               |                       |
| Feedback                                  |                                        |                       |
|                                           | Espaços em branco para 3 mais escolhas | *                     |
| Feedback combinado                        |                                        |                       |
| Múltiplas tentativas                      |                                        |                       |
| ▶ Tags                                    |                                        |                       |
|                                           | Salvar alterações e continuar editando |                       |
|                                           | Salvar mudanças Cancelar               |                       |
| Este formulário contém campos obrigatório | os marcados com 🟮 .                    |                       |
|                                           |                                        | <b>~</b>              |

## Referências

NÚCLEO DE EDUCAÇÃO A DISTÂNCIA. Universidade Federal de Roraima (NEaD/UFRR). Ambiente Virtual de Aprendizagem. Disponível em: <a href="https://ensino.nead.ufrr.br/">https://ensino.nead.ufrr.br/</a>>. Acessado em: 13 jul. 2020